## Solutions to Fix Windows 10/11 Update Error Code 0x80D02002

Error code 0x80D02002 is typically associated with Windows Update failures. It indicates that the update process failed to install or download one or more updates, and the system is unable to complete the update process.

If you are encountering this Windows 10 Update Error Code 0x80D02002, there are several troubleshooting steps you can take to resolve the issue. Here are some potential solutions to try:

## Check your internet connection:

The first step is to ensure that your internet connection is stable and strong enough to download updates.

If you are using a wireless connection, try switching to a wired connection or restarting your router.

Run the Windows Update Trouble-shooter to fix Error Code 0x80D02002 :

Windows includes a built-in trouble-shooter that can help diagnose and fix common update issues.

To run the trouble-shooter, Go to Settings > And Update & Security > Troubleshoot > Windows Update. Follow the prompts to complete the trouble-shooter.

SFC SCAN to fix Error code 0x80D02002:

- The System File Checker (SFC) is a built-in utility in Windows that can be used to scan for and repair corrupted system files. Here are the steps to run an SFC scan:
- Open Command Prompt as an administrator. To do this, right-click on the Start menu and select "Command Prompt (Admin)".
- Type the command "sfc /scannow" and press Enter. This will start the scan.
- The scan may take some time to complete, depending on the size of your system files and the speed of your computer. You can monitor the progress of the scan in the Command Prompt window.
- If the scan is complete, the Command Prompt will display a message that indicating any corrupted files were founded and repaired.

If corrupted files were found and repaired, restart your computer to apply the changes.

Note: In some cases, SFC may not be able to repair all corrupted files. If this happens, you can try running the scan again or use the Deployment Image Servicing and Management (DISM) tool to repair system files.

In Conclusion:

I hope this information helps you resolve the windows 10/11 error code 0x80D02002. If you have problem in doing this method, we recommend you to chat with our experts. I am sure they will guide you and help resolve this issue. You can also visit website for more details and information.

https://www.winchatsupport.com/windows-update-error-code-0x80d02002/